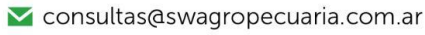

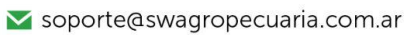

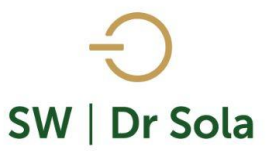

## VAQUILLONAS LIBERADAS A SERVICIO Y NO PREÑADAS

Genera un Listado con las Vaquillonas que ya recibieron el alta reproductiva y aún están Vacías. Para ingresar al Generador de Listados, vamos al módulo **EJECUTIVO** 

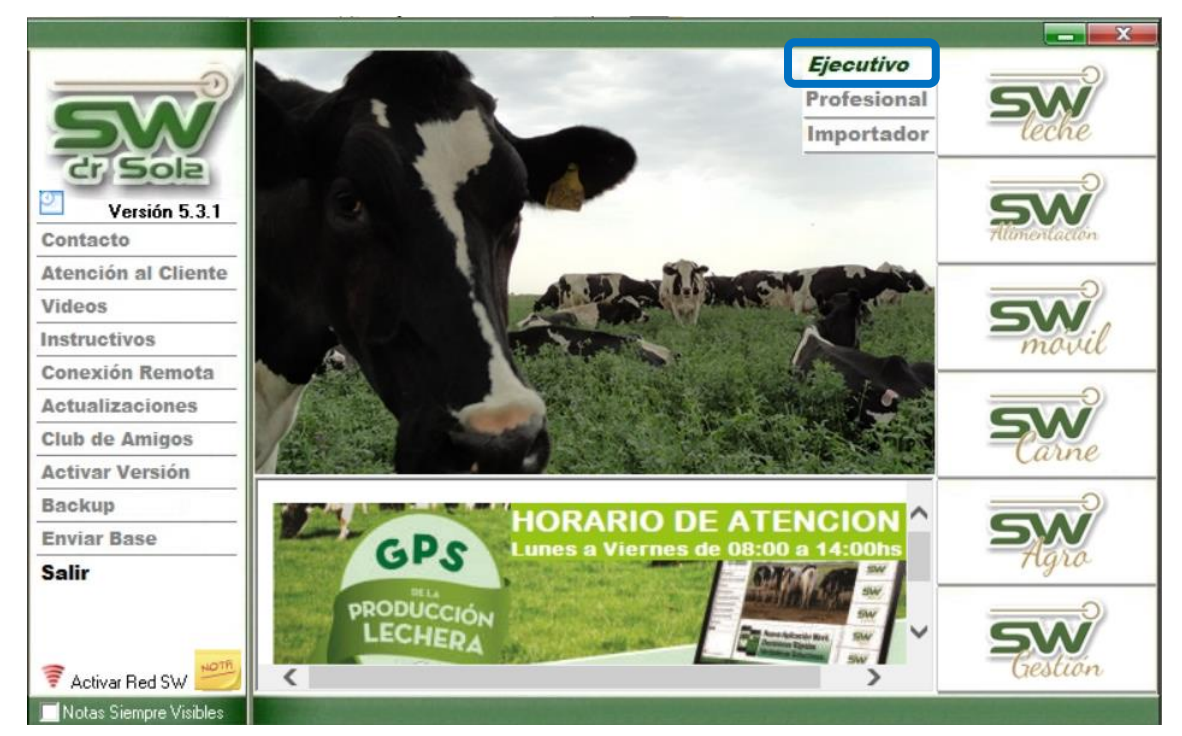

Luego vamos a Listados y Reportes / Generar Listados

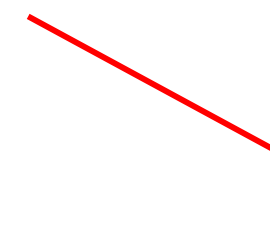

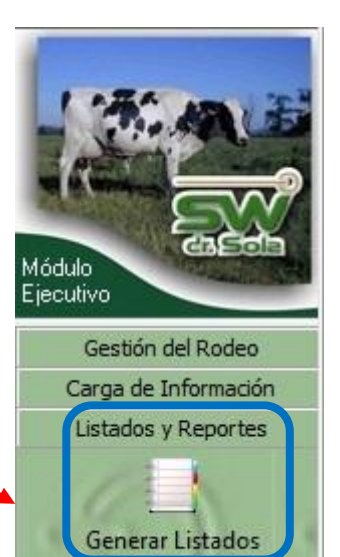

1

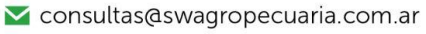

∑ soporte@swagropecuaria.com.ar

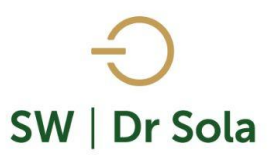

## Se desplegará la ventana Generador de Listados

| Generador de Listados                                           |          |
|-----------------------------------------------------------------|----------|
| Establecimiento:                                                |          |
|                                                                 |          |
| Todo el Propietario Fecha: 27/01/2016                           |          |
| Listado a Generar;<br>[Desplegar para ver Listados Disponibles] |          |
|                                                                 |          |
|                                                                 |          |
|                                                                 | di Sola  |
| Generar Listado                                                 |          |
| Coultar Panel de Filtros                                        | Imprimir |

Dentro de la ventana del Generador de Listados elegimos el Establecimiento y luego el listado VAQUILLONAS LIBERADAS A SEVICIO Y NO PREÑADAS

| Establecimiento:                          |                   |   |
|-------------------------------------------|-------------------|---|
| Los Amigos                                |                   | • |
|                                           | Fecha: 27/02/2019 | • |
| Listado a Generar:                        |                   |   |
| Vaquillonas a Pesar                       |                   | - |
| Vacas Secadas en un Períod<br>Vacas Secas | lo                | - |
| Vacas Seleccionadas para In               | ducción           |   |
| Vacas y Vaquillonas Preñada               | \$                |   |
| Vaquillonas a Pesar                       |                   | _ |
| Vaguillonas Libradas a Servic             | io y No Preñadas  |   |
| Vaquillonas Repetidoras                   |                   | _ |
| Vaquillonas Totales                       |                   | - |

Genera el Listado de Vaquillonas que ya recibieron el Alta Reproductiva y aún están Vacías.

|                                       |   | Establecimiento:<br>ESTABLECIMIENTO EJEMPLO 1                                                  |
|---------------------------------------|---|------------------------------------------------------------------------------------------------|
|                                       |   | Todo el Propietario 🔲 Fecha: 15/02/2016 💌                                                      |
|                                       |   | Listado a Generar:<br>Vaquillonas Libradas a Servicio y No Preñadas                            |
|                                       |   | Genera el Listado de Vaquillonas que ya recibieron el alta<br>reproductiva y aún están vacías. |
| Presionamos el Botón Generar Listado. |   | Generar Listado                                                                                |
|                                       | 2 |                                                                                                |

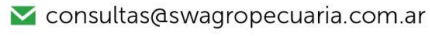

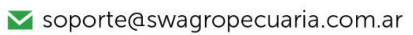

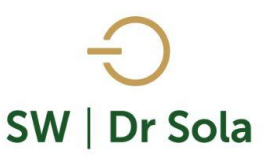

A la derecha de la pantalla se generará el Listado Vaquillonas Libradas y Servicio y no Preñadas

| <b>B.P.</b> ⊽ | Incluir | Estado<br>Reprodu | N*<br>Partos | F. U. Parto | N° Serv | D Serv | IPC | DEL | Lts Ult.<br>Ctrl | Días<br>Seca | Prod Vitalicia | R.P. Madre | Apodo Padre |
|---------------|---------|-------------------|--------------|-------------|---------|--------|-----|-----|------------------|--------------|----------------|------------|-------------|
| 2471          |         | acia S/Tao        | 0            |             | 0       |        |     |     |                  |              | 0              | 2001       | Airbag      |
| 2452          |         | acia S/Tao        | 0            |             | 0       |        |     |     |                  |              | 0              | 2803       | Macao       |
| 2447          |         | acia S/Tao        | 0            |             | 0       |        |     |     |                  |              | 0              | 2007       | Lanuary     |
| 2446          |         | acia S/Tao        | 0            |             | 0       |        |     |     |                  |              | 0              | 2033       | Lanuary     |
| 2445          | ~       | acia S/Tac        | 0            |             | 0       |        |     |     |                  |              | 0              | 2148       | BOWMAN      |
| 2444          |         | acia S/Tac        | 0            |             | 0       |        |     |     |                  |              | 0              | 2811       | January     |
| 2443          | ~       | acia S/Tac        | 0            |             | 0       |        |     |     |                  |              | 0              | 2241       | Bracley     |
| 2442          |         | acia S/Tao        | 0            |             | 0       |        |     |     |                  |              | 0              | 2144       | Bracley     |
| 2441          |         | acia S/Tac        | 0            |             | 0       |        |     |     |                  |              | 0              | 2129       | Bracley     |

Este Listado es configurable, es decir, se pueden agregar y quitar columnas de acuerdo a nuestra preferencia.

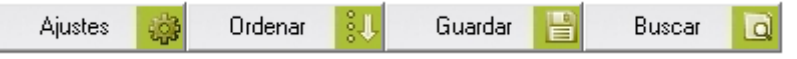

Ajustes

Para Configurarlo presionamos la opción

En la primera columna tenemos Nombre de Configuración del Listado... la Columna, y en la segunda si tildamos aparecerá en el listado, si la destildamos no aparecerá en el listado

| Nombre de la Columna   | Visible             | Fondo    | Letra    | Neg     | Sub      | Cur   | -  |
|------------------------|---------------------|----------|----------|---------|----------|-------|----|
| D. U. Tacto            | <b>V</b>            |          |          |         |          |       |    |
| Res. Ultimo Tacto      | <b>v</b>            |          |          |         |          |       |    |
| Med. Ult. E. Genital   | <b>V</b>            |          |          |         |          |       | ]  |
| Lts Ult. Ctrl          | <b>V</b>            |          |          |         |          |       |    |
| R.P. Madre             | <ul><li>✓</li></ul> |          |          |         |          |       |    |
| Тіро                   |                     |          |          |         |          |       | ]  |
| IPPF                   |                     |          |          |         |          |       |    |
| IPPS                   |                     |          |          |         |          |       |    |
| IPPC                   |                     |          |          |         |          |       |    |
| Categoria Madre        |                     |          |          |         |          |       |    |
| Días Seca              |                     |          |          |         |          |       |    |
| H.B.A.                 |                     |          |          |         |          |       | -  |
| Orientación            | Inte                | rlineado |          |         |          |       |    |
| A Vertical A Horizonta |                     |          |          | Alto F  | ila: 1,5 | i     | •  |
| Ordenamiento           | - Tipe              | o de Let | ra y Tan | naño —  |          |       |    |
| R.P.                   | ] [M                | S Sans S | Serif    |         | •        | 8     | •  |
|                        |                     |          |          | iuardar |          | Cerra | 31 |

Podemos elegir la Orientación de cómo queremos visualizarlo

| Orientación                   |                |
|-------------------------------|----------------|
| $\mathbf{A}$ $\odot$ Vertical | A G Horizontal |

- 🗹 consultas@swagropecuaria.com.ar
- ∑ soporte@swagropecuaria.com.ar

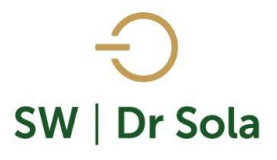

Elegimos el Ordenamiento:

Elegimos si queremos ordenarlo por cualquiera de las opciones

Y seleccionamos si queremos ordenarlo en forma Ascendente o Descendente

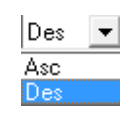

R.P. R.P. D Parto F. U. Parto

N° Partos Descripción Observaciones N° Serv Serv P/EG

También podemos configurar:

Configuración del Listado...

- Fondo
- Letra
- Negrita
- Subrayado
- Cursiva
- Alto de la Fila
- Tipo de letra y tamaño

| Nombre de la Columna    | Visible | Fondo    | Letra    | Neg             | Sub      | Cur   |      |
|-------------------------|---------|----------|----------|-----------------|----------|-------|------|
| D II Tacto              | VIOIDIC | Tondo    | Lourd    |                 |          |       |      |
| Res Ultimo Tacto        |         |          |          |                 |          |       |      |
| Med. Ult. E. Genital    | ~       |          |          |                 |          |       |      |
| Lts Ult. Ctrl           | ~       |          |          |                 |          |       |      |
| R.P. Madre              | ~       |          |          |                 |          |       |      |
| Tipo                    |         |          |          |                 |          |       |      |
| IPPF                    |         |          |          |                 |          |       |      |
| IPPS                    |         |          |          |                 |          |       |      |
| IPPC                    |         |          |          |                 |          |       |      |
| Categoria Madre         |         |          |          |                 |          |       |      |
| Días Seca               |         |          |          |                 |          |       |      |
| H.B.A.                  |         |          |          |                 |          |       | -    |
| ,<br>⊢ Orientación      | Inte    | rlineado |          |                 |          |       |      |
| A Vertical A Horizontal |         |          |          | Alto F          | ila: 1,5 | i     | •    |
| Ordenamiento            | Tipe    | o de Let | ra y Tan | naño —          |          |       |      |
| R.P. Asc 💌              | ] [M    | S Sans ( | Serif    |                 | •        | 8     | •    |
|                         |         |          | 0        | <u>à</u> uardar |          | Cerra | ar i |

Si seleccionamos un campo disponible para el listado, podemos acomodar en qué orden queremos que aparezcan, con las flechas que están a la derecha de la pantalla.

| Nombre de la Columna  | Visible  | Fondo     | Letra     | Neg   | Sub     | Cur | <b></b> |          |
|-----------------------|----------|-----------|-----------|-------|---------|-----|---------|----------|
| R.P.                  |          |           |           | 1     |         |     |         |          |
| D Parto               |          |           |           | 1     |         |     |         |          |
| F. U. Parto           |          |           |           |       |         |     |         |          |
| N° Partos             |          |           |           |       |         |     |         |          |
| Descripción           |          |           |           |       |         |     |         |          |
| Observaciones         |          |           |           |       |         |     |         | 1        |
| N° Serv               |          |           |           |       |         |     |         | J        |
| Serv P/EG             | <b>v</b> |           |           |       |         |     |         | <u> </u> |
| D. Ult. Celo          |          |           |           |       |         |     |         |          |
| D Serv                |          |           |           | 1     |         |     |         |          |
| Apodo Toro Serv.      |          |           |           |       |         |     |         |          |
| D.U.C. Reprod.        |          |           |           |       |         |     | -       |          |
| - Orientación         | In       | terlinead | o ——      |       |         |     |         |          |
| A Vertical A G Horizo | ontal    |           |           | Alto  | o Fila: | 1,5 | •       | •        |
| Ordenamiento          | — Ti     | po de Le  | etra y Ta | amaño |         |     |         | _        |
|                       |          | AC Come   | Corif     |       | _       | ΞĒ  | · ·     | Л        |

- 오 +54 9 3404 415680 / +54 9 3404 598437
- 🔀 consultas@swagropecuaria.com.ar
- ∑ soporte@swagropecuaria.com.ar

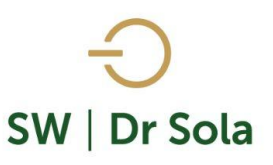

Una Vez configurado el Listado presionamos veces necesitemos)

Además, podemos

Ordenar 🤼

el Listado

Guardar

P

| Ordenar      |          |                                                     |
|--------------|----------|-----------------------------------------------------|
| Ordenado por | <b>•</b> | <ul> <li>Ascendente</li> <li>Descendente</li> </ul> |
| Luego por    | <b>Y</b> | <ul> <li>Ascendente</li> <li>Descendente</li> </ul> |
| Luego por    | Ţ        | <ul> <li>Ascendente</li> <li>Descendente</li> </ul> |
|              | Ac       | eptar <u>C</u> ancelar                              |

(Podemos configurarlo cuantas

| Ordenar                                                                                                    |                                                                                                    |
|----------------------------------------------------------------------------------------------------|----------------------------------------------------------------------------------------------------|
| Ordenado por<br>F. U. Parto<br>N* Partos<br>Descripción<br>Observaciones<br>N* Serv<br>Serv P/EG<br>D. Ult. Celo<br>D Serv | Ascendente     O Descendente     Ascendente     O Descendente     O Descendente     O Descendente     O Descendente     O Descendente |
|                                                                                                    | <u>A</u> ceptar <u>C</u> ancelar                                                                                                    |

En las tres opciones nos aparecerán las columnas para elegir si la queremos ordenar en forma Ascendente o Descendente

| Adamás nadamas prosignar la ancián | Busqueda Rápida           |        |
|------------------------------------|---------------------------|--------|
|                                    | ┌─ Criterio de Búsqueda   |        |
| Buscar 🧕 🧕                         | Columna: R.P.             | •      |
|                                    | Texto a Buscar:           |        |
|                                    | Buscar Inicio Buscar Sgte | Cerrar |

Busca lo que contiene el texto a Buscar en la columna correspondiente.

Una Vez configurado el Listado presionamos Guardar. (Podemos configurarlo cuantas veces necesitemos)

🔀 consultas@swagropecuaria.com.ar

🔀 soporte@swagropecuaria.com.ar

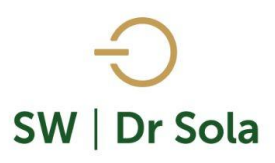

Por último, tenemos la opción de Imprimir el Listado o Cerrar. Si elegimos Imprimir, se abrirá la presentación Preliminar del Listado.

## Vaquillonas Libradas a Servicio y No Preñadas Propietario: Sola Carlos / Establecimiento: ESTABLECIMIENTO EJEMPLO 1

|               |                            |              |             |         |        | _   |     |                  |              |                |            |             |                   |                  |                     |                         |
|---------------|----------------------------|--------------|-------------|---------|--------|-----|-----|------------------|--------------|----------------|------------|-------------|-------------------|------------------|---------------------|-------------------------|
| Estudio al:   | 15/02/2016                 | 3            |             |         |        |     |     |                  |              |                |            |             |                   |                  |                     |                         |
| <b>R.P.</b> ⊽ | Estado<br>Reproduc<br>tiuc | N*<br>Partos | F. U. Parto | N* Serv | D Serv | IPC | DEL | Lts Ult.<br>Ctrl | Días<br>Seca | Prod Vitalicia | R.P. Madre | Apodo Padre | Fecha Alta<br>Rep | Días Alta<br>Rep | Días AR/1er<br>Serv | Días AR/1er<br>Serv Ef. |
| 2471          | acia S/Tac                 | 0            |             | 0       |        |     |     |                  |              | 0              | 2001       | Airbag      |                   |                  |                     |                         |
| 2452          | acia S/Tac                 | 0            |             | 0       |        |     |     |                  |              | 0              | 2803       | Macao       |                   |                  |                     |                         |
| 2447          | acia S/Tao                 | 0            |             | 0       |        |     |     |                  |              | 0              | 2007       | Lanuary     |                   |                  |                     |                         |
| 2446          | acia S/Tao                 | 0            |             | 0       |        |     |     |                  |              | 0              | 2033       | Lanuary     |                   |                  |                     |                         |
| 2445          | acia S/Tac                 | 0            |             | 0       |        |     |     |                  |              | 0              | 2148       | BOWMAN      |                   |                  |                     |                         |
| 2444          | acia S/Tac                 | 0            |             | 0       |        |     |     |                  |              | 0              | 2811       | January     |                   |                  |                     |                         |
| 2443          | acia S/Tac                 | 0            |             | 0       |        |     |     |                  |              | 0              | 2241       | Bracley     |                   |                  |                     |                         |
| 2442          | acia S/Tac                 | 0            |             | 0       |        |     |     |                  |              | 0              | 2144       | Bracley     |                   |                  |                     |                         |
| 2441          | acia S/Tac                 | 0            |             | 0       |        |     |     |                  |              | 0              | 2129       | Bracley     |                   |                  |                     |                         |
| 2440          | acia S/Tao                 | 0            |             | 0       |        |     |     |                  |              | 0              | 2239       | Bracley     |                   |                  |                     |                         |
| 2439          | acia S/Tao                 | 0            |             | 0       |        |     |     |                  |              | 0              | 2244       | Bracley     |                   |                  |                     |                         |
|               | -                          |              |             |         |        | -   |     |                  |              |                |            | -           |                   |                  | 1                   |                         |

Arriba de la pantalla tenemos las siguientes opciones

| Siguiente 🔁 🧲 Anterior | S Aumentar | 🍓 Imprimir | 🔮 Configuración | 📑 Guardar |
|------------------------|------------|------------|-----------------|-----------|
|------------------------|------------|------------|-----------------|-----------|

Si presionamos Siguiente pasaremos de página, si presionamos Anterior, volveremos a la página Anterior Siguiente 🔁 🧲 Anterior

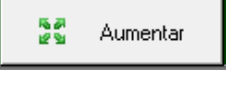

Este botón cumple la función de Lupa

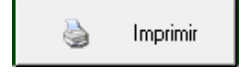

Imprime el Listado

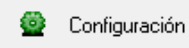

Configura la Impresión

🔒 Guardar

Guarda el Listado en formato Excel

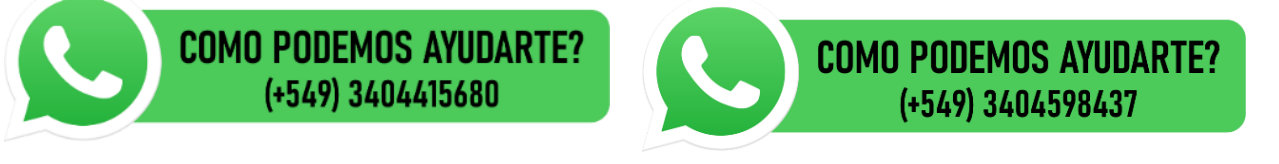

www.swagropecuaria.com